## **TRAVEL REQUESTS ON CONCUR – COUNTY EXTENSION AGENTS**

**OUT OF DISTRICT** – complete an electronic Travel Request via Concur for DEA approval in advance of your trip for any Extension related travel that takes you out of District 12 within the state of Texas.

**OUT OF STATE** – complete an electronic Travel Request via Concur for any Extension related travel that takes you out of Texas. Out of State travel requests must be submitted 30 days in advance of your trip for approval by the DEA <u>and</u> the Associate Director for County Operations.

- Log into your SSO and select eTravel/Concur
- Click on "Requests" at the top of the screen
- Select "New Request"

|                                                              |                                                     | Requests Trave Expense                             | Approvals App Center                                       |                  | Profile * 🕹                                                             |
|--------------------------------------------------------------|-----------------------------------------------------|----------------------------------------------------|------------------------------------------------------------|------------------|-------------------------------------------------------------------------|
|                                                              | Manage Requests                                     | New Request Quick Search                           |                                                            |                  |                                                                         |
| Request<br>Trip Name:Destination:<br>Trip Purpose & Benefit: |                                                     |                                                    |                                                            |                  | Cancel State Photo-and Deate Request Status Request Status Not Submitte |
| RequestHeader Expenses Approval Flow                         | Audit Trail                                         |                                                    |                                                            |                  |                                                                         |
| Trip Name/Destinationby?                                     | Trip Start Date                                     | Trip End Date                                      | Travel Classification                                      | Traveler Type    | Student Travel Activity Type                                            |
| Contracts Grants                                             | Trip Purpose & Benefit                              | Personal Travel Included?by?                       | Non-Employee-Student Traveler (Last Name,<br>First Name)Q? | Notes            |                                                                         |
| Foreign Riskig 7                                             | Foreign County 1                                    | Foreign Country 2                                  | Foreign Country 3                                          | Foregn Country 4 |                                                                         |
| System<br>FAMIS                                              | System Meniber<br>(07) TX A&M AGRILIFE EXTENSION SI | DepartmentSubDepartment DS12iDISTRICT 12 · WESLACO | Account Attribute                                          | Account          | Department Reference Number                                             |

- Complete the following items on the "Request Header": -- All items with a RED bar are required and must be filled in.
  - <u>Trip Name/Destination:</u> City
  - Trip Start Date: XX/XX/XXXX
  - Trip End Date: XX/XX/XXXX
  - <u>Travel Classification:</u> Employee-In State OR Employee-Out of State
  - <u>Traveler Type:</u> Staff
  - <u>Contracts/Grants:</u> No (default)
  - <u>Trip Purpose & Benefit</u>: Describe the purpose of travel -- Be specific with Event Name & your duties to be performed there.
  - <u>Notes:</u> County Funds
  - <u>System:</u> FAMIS (default)
  - <u>System Member:</u> (07) TX A&M AGRILIFE EXTENSION SRVC (default)
  - <u>Department/SubDepartment:</u> (DS12) DISTRICT 12 WESLACO (default)
  - Account: Leave Blank unless you are charging trip to an Extension Account, if so, include that account number here.
    - <u>Expenses:</u> Go to this tab ONLY if you must encumber funds on an Extension Account.
      - <u>Approval Flow:</u> No action needed here. DEA must be listed as an approver on all your Travel Requests.
- Click on the orange "Submit Request" button -- top right corner of the screen
- Final Review box will pop up, click on the orange "Accept & Submit" button

|                                                                                                    |                                 | Requests Travel Expense                                      | Approvals App Center                    |                     | Profile + 💄                                                                                                    |
|----------------------------------------------------------------------------------------------------|---------------------------------|--------------------------------------------------------------|-----------------------------------------|---------------------|----------------------------------------------------------------------------------------------------|
|                                                                                                    | Manage Requests                 | New Request Quick Search                                     |                                         |                     | V                                                                                                    |
| equest                                                                                                    |                                 |                                                              |                                         |                     | Cantel Save Pred/Lemal * Delete Request Stdard Reg                                                                                                    |
| > Name/Destination:<br>> Purpose & Benefit:                                                                                         |                                 |                                                              |                                         |                     |                                                                                                    |
| uest Header Expenses Approval Flow                                                                                                  | Audit Trail                     |                                                              |                                         |                     |                                                                                                    |
| ø NamelDestinationge<br>College Station, TX                                                                                         | Trip Start Date<br>01/05/2015   | Trip End Date<br>01/07/2015                                  | Travel Classification Employee-In State | Traveler Type Staff | Student Travel Activity Type Contracts/Grants                                                                                                    |
| Purpose & Benefit                                                                                                    | Personal Travel Included?b?     | Non-Employee/Student Traveler (Last Name,<br>First Name)();? | Notes                                   |                     |                                                                                                    |
| efficipate in the Ag Program<br>onference sessions and present<br>oburteer Leaders af the Annual<br>oburteer Leaders Awards Banquet | No v                            | []                                                           | COUNTY FUNDING                          |                     | Final Review                                                                                                    |
| eign Riskyy                                                                                                    | Foreign Country 1               | Foreign Country 2                                            | Foreign Country 3                       | Foreign Country 4   | FAMIS Request Submit Confirmation<br>By submit Confirmation to the purpose of this basel is for university basiness and is explained in<br>further detail in purpose and baseful. If boots, I further acknowledge and understand the conditions and potential<br>risks associated with boogh based and have been baseful on the current Travel Warning of taplicating posted by the<br>U.S. Department of State at this interval inter gentravelice_pa_whinty_TP64 html<br>In addition, I have updated may prefix in contact intervation, emergency contact intervation, intervational basel<br>Information, and included all costsic intervation, emergency contact intervation, intervational basel |
| āem                                                                                                    | System Member                   | Department/SubDepartment                                     | Account Attribute                       | Account             |                                                                                                    |
| FAMIS                                                                                                    | (17) TX AGM ACRUPE EXTENSION ST | US12) US181MICT 12- WESLACO                                  | ·                                       |                     |                                                                                                    |
| Concur O                                                                                                    | n-line Trainina:                | httn://it tamus edu                                          | /concur/training/                       |                     | Accept & Scient Cancel                                                                                                    |